## How to set up LibreView

- 1. Go to https://www2.libreview.com/.
- 2. If asked, select the country and language.
- 3. Click on "Sign Up".
- 4. On the next page, select "LibreView Account".
- 5. Read the terms of use and fill in the necessary information on the following screens. On Page 5, please enter the child's name and date of birth. On Page 6, the parent/guardian should enter their details and create a username/password. A verification e-mail will be sent to the e-mail address you enter.
- 6. Once you have verified your e-mail address, you can read the quick user guides on "Getting started", "Upload devices" and "Link to a Practice". Then click "Done".

## Linking your data to the GGC Children's Diabetes Service

The easiest way to do this is by:

- 1. Click on the Settings Menu that's the three lines in the top right corner of the screen.
- 2. Click on "Account Settings".
- 3. On the left of the screen, click on "My Practices".
- 4. Enter this code in the Practice ID box: 8ac1cthao1lqap9s
- 5. You should receive confirmation that your account is now linked.